# Instalação/Manual do usuário

Fotovoltaico conectado à rede Microinversor (WIFI-G4 integrado)

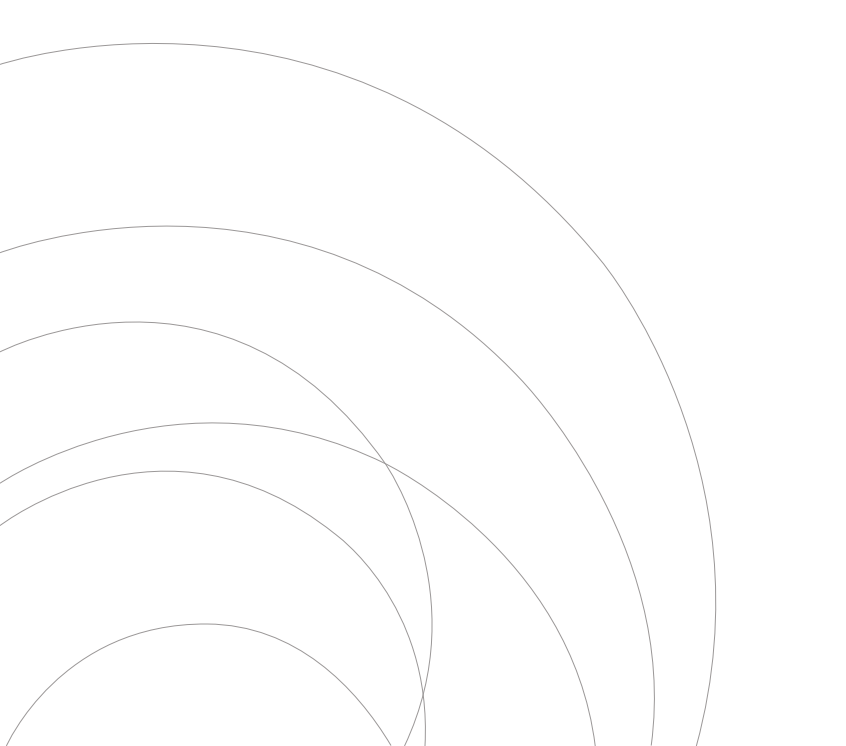

# Índice

| Importantes instruções de segurança                          | 01 |
|--------------------------------------------------------------|----|
| Instruções de segurança                                      |    |
| Declaração de interferência de rádio                         |    |
| O significado dos símbolos                                   |    |
| Introdução ao sistema microinversor                          | 03 |
| Microinversores maximizam a produção de energia fotovoltaica |    |
| Mais Confiável que Inversores Centralizados ou String        |    |
| Simples de instalar                                          |    |
| Introdução ao microinversor                                  | 05 |
| Instalação do Sistema Microinversor                          | 06 |
| Peças e ferramentas necessárias de você                      |    |
| Lista de peças                                               |    |
| Procedimentos de instalação                                  |    |
| Instruções de operação do sistema microinversor              | 11 |
| Solução de problemas                                         | 12 |
| Indicações de status e relatórios de erros                   |    |
| Solução de problemas de um microinversor que não funciona    |    |
| Substituição                                                 | 15 |
| Dados técnicos                                               | 15 |
| Ficha técnica do microinversor M225 G4                       |    |
| Diagrama de fiação                                           | 18 |
| Plataforma de monitoramento                                  | 20 |
| Como conectar o Microinversor ao roteador via web            | 21 |
| Como se conectar no APP                                      | 25 |
| Manutenção                                                   | 27 |
| Solução de problemas                                         | 27 |

# Importantes instruções de segurança

Este manual contém instruções importantes a serem seguidas durante a instalação e manutenção do Inversor Fotovoltaico Conectado à Rede (Microinversor). Para reduzir o risco de choque elétrico e garantir a instalação e operação segura do Microinversor o Os seguintes símbolos aparecem ao longo deste documento para indicar condições perigosas

e instruções de segurança importantes.

Especificações sujeitas a alterações sem aviso prévio - certifique-se de usar o mais recente manual encontrado no site do fabricante.

**AVISO:** Isto indica uma situação em que o não cumprimento das instruções pode causar uma falha grave de hardware ou perigo pessoal se não for aplicado adequadamente. Tenha extremo cuidado ao executar esta tarefa.

**NOTA:** Isto indica informações que são importantes para o Microinversor otimizado Operação. Siga estas instruções rigorosamente.

## **CUIDADO:** IMPORTANTE LER COM ATENÇÃO E GUARDAR PARA EVENTUAIS SOLICITAÇÕES.

#### Instruções de segurança

- NÃO desconecte o módulo FV do Microinversor sem desligar a alimentação CA.
- Somente profissionais qualificados devem instalar e/ou substituir os Microinversores.
- Execute todas as instalações elétricas de acordo com os códigos elétricos locais.
- Antes de instalar ou usar o Microinversor, leia todas as instruções e marcações de advertência nos documentos técnicos e no sistema do Microinversor e no painel solar.
- Esteja ciente de que o corpo do Microinversor é o dissipador de calor e pode atingir uma temperatura de 80°C. Para reduzir o risco de queimaduras, não toque no corpo do Microinversor.
- Quando o Microinversor entrar em oepração, mantenha uma distância de no mínimo 20 cm do Microinversor.
- NÃO tente reparar o Microinversor. Em caso de falha, entre em contato com o suporte técnico pelo número (11) 2500-0681 para abertura do chamado e iniciar o processo de garantia. Danificar ou abrir o Microinversor anulará sua garantia.
- O aterramento externo será conectado ao terminal de aterramento do Microinversor através do conector CA. Primeiro conecte a parte CA para garantir o aterramento do
- Microinversor e depois faça as conexões CC. Caso seja necessário desconectar, interrompa a alimentação CA abrindo ou "desarmando" o disjuntor do primeiro, mas mantenha o condutor de aterramento de proteção no disjuntor conectado ao Microinversor e, em seguida, desconecte as entradas CC.
- Em nenhuma circunstância, conecte a entrada CC quando o conector CA estiver desconectado.
- Recomenda-se que instale dispositivos de comutação e proteção no lado CA do Microinversor.

## Declaração de interferência de rádio

O equipamento pode irradiar energia de radiofrequência e isso pode causar interferência prejudicial às comunicações de rádio se não seguir as instruções ao instalar e usar o equipamento. Mas não há garantia de que não ocorrerá interferência em uma instalação específica. Se este equipamento causar interferência prejudicial a rádio ou televisão

recepção, as seguintes medidas podem resolver os problemas:

- A) Reposicione a antena receptora e mantenha-a bem afastada do equipamento.
- B) Consulte o revendedor ou um técnico experiente em rádio/TV para obter ajuda.

Alterações ou modificações não aprovadas expressamente pela parte responsável pela conformidade podem anular a autoridade do usuário para operar o equipamento.

Informações de Wi-Fi Faixa de frequência:2.412 ~ 2.472GHz Potência máxima de transmissão WiFi:16dBm ± 2dBm Antena: Antena Externa Ganho da Antena:2.00dBi

### O significado dos símbolos

| Rótulos                | Descrição                                                                                                    |
|------------------------|----------------------------------------------------------------------------------------------------|
|                        | Cuidado, risco de choque elétrico.                                                                                                    |
| $\bigwedge$            | Cuidado, risco de queimadura - Não toque.                                                                                                    |
|                        | Cuidado superfície quente.                                                                                                    |
|                        | Símbolo para marcação de dispositivos elétricos e eletrônicos de acordo com a<br>Diretiva 2002/96EC. Indica que o dispositivo, os acessórios e a embalagem não<br>devem ser eliminados como lixo municipal indiferenciado e devem ser recolhidos<br>separadamente no final da utilização. Siga as leis ou regulamentos locais para<br>descarte ou entre em contato com um representante autorizado do fabricante para<br>obter informações sobre o descomissionamento do equipamento.                                                                                                    |
| CE                     | A marca CE está anexada ao inversor solar para verificar se a unidade segue<br>as disposições das Diretivas RED Europeias.                                                                                                    |
|                        | Consulte as instruções de operação.                                                                                                    |
| Pessoal<br>qualificado | Pessoa adequadamente aconselhada ou supervisionada por um eletricista<br>qualificado para permitir-lhe perceber os riscos e evitar perigos que a eletricidade<br>pode criar. Para efeitos das informações de segurança deste manual, uma "pessoa<br>qualificada" é alguém que está familiarizado com os requisitos de segurança,<br>sistema de refrigeração e EMC e está autorizado a energizar, aterrar e etiquetar<br>equipamentos, sistemas e circuitos de acordo com as normas estabelecidas.<br>procedimentos de segurança. O inversor e o sistema endues só podem ser<br>comissionados e operados por pessoal qualificado. |

## Introdução ao sistema microinversor

O Microinversor é usado em aplicações interativas ligadas à rede elétrica, composto por dois elementos principais:

- $\cdot$  Microinversor
- $\cdot$  Roteador

Esta série de microinversores possui módulo WIFI integrado para que possa se comunicar diretamente com o roteador.

### 225 G4

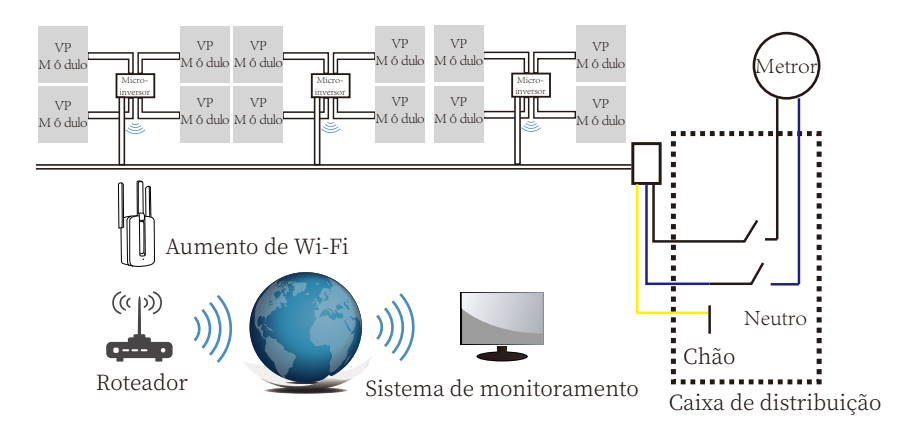

| Modelo Inversor                                 | SUN-M225G4-EU-Q0-I |
|-------------------------------------------------|--------------------|
| Tensão de entrada fotovoltaica                  | 42.5V (20V-60V)    |
| Faixa de tensão MPPT do<br>arranjo fotovoltaico | 25V-55V            |
| Nº de rastreadores MPP                          | 4                  |
| Nº de strings por rastreador MPP                | 1                  |

**NOTA:** Se o sinal wireless na área onde o Microinversor está instalado for fraco, é necessário adicionar um amplificador de sinal wifi em local adequado entre o roteador e o Microinversor.

Este sistema integrado melhora a segurança; maximiza a colheita de energia solar; aumenta a confiabilidade do sistema e simplifica o projeto, instalação, manutenção e gerenciamento do sistema solar.

## Microinversores maximizam a produção de energia fotovoltaica

Cada módulo fotovoltaico possui controles individuais de rastreamento de potência máxima de pico (MPPT), que garantem que a potência máxima seja exportada para a rede elétrica, independentemente do desempenho dos outros módulos fotovoltaicos no array. Quando os módulos fotovoltaicos no conjunto são afetados por sombra, poeira, orientação ou qualquer situação em que um módulo apresenta desempenho inferior em comparação com as outras unidades, o Microinversor garante o melhor desempenho do conjunto, maximizando o desempenho de cada módulo dentro do conjunto.

## Mais Confiável que Inversores Centralizados ou String

O sistema Microinversor distribuído garante que não exista nenhum ponto único de falha do sistema em todo o sistema fotovoltaico. Os microinversores são projetados para operar com potência máxima em temperaturas ambientes externas de até 113°F (45°C). A caixa do inversor foi projetada para instalação externa e está em conformidade com a classificação ambiental IP67.

## Simples de instalar

Você pode instalar módulos fotovoltaicos individuais em qualquer combinação de quantidade de módulo, orientação, tipo diferente e taxa de potência. O fio terra (PE) do cabo AC é conectado ao chassi dentro do Microinversor, eliminando potencialmente a instalação de fio terra (verifique a regulamentação local).

A coleta de dados adota wi-fi interno, é necessário um roteador sem fio próximo ao Microinversor. Quando conclua a instalação do Microinverter, configure o roteador sem fio com wifi interno (consulte ao manual do usuário wifi). Os dados serão carregados automaticamente. gerenciar o Microinversor através do site ou APP correspondente.

# Introdução ao microinversor

Os Microinversores se conectam à rede monofásica e também podem usar vários Microinversores na forma de rede monofásica para obter rede trifásica.

Para mais informações, consulte a página de Dados Técnicos (P16-P17) deste manual.

| Modelo<br>Número   | Rede CA    | Máx. #<br>Por ramo    |  |
|--------------------|------------|-----------------------|--|
| SUN-M225G4-EU-Q0-I | 60Hz, 220V | 3 P/ DISJUNTOR DE 40A |  |

## Instalação do Sistema Microinversor

Um sistema fotovoltaico usando microinversores é simples de instalar. Cada microinversor é facilmente montado no rack fotovoltaico, diretamente abaixo do(s) módulo(s) fotovoltaico(s). Os fios CC de baixa tensão conectam-se do módulo fotovoltaico diretamente ao microinversor, eliminando o risco de alta tensão CC. A instalação DEVE estar em conformidade com os regulamentos locais e regras técnicas.

- AVISO: Execute todas as instalações elétricas de acordo com os códigos elétricos locais.
- AVISO: Esteja ciente de que apenas profissionais qualificados devem instalar e/ou substituir Microinversores.
- AVISO: Antes de instalar ou usar um Microinversor, leia todas as instruções e avisos nos documentos técnicos e no próprio sistema Microinversor, bem como no painel fotovoltaico.
- **AVISO:** Esteja ciente de que a instalação deste equipamento inclui o risco de choque elétrico.
- **NOTE:** É altamente recomendável instalar dispositivos de proteção contra surtos no medidor dedicado caixa.
- NOTE: O produto é adequado para ambientes residenciais, comerciais e industriais leves, não para ambientes industriais.

#### Peças e ferramentas necessárias de você

Além do seu conjunto fotovoltaico e do hardware associado, você precisará dos seguintes itens:

- · Uma ou várias caixas de junção de conexão AC
- · Hardware de montagem adequado para racks de módulos
- · Soquetes e chaves para montagem de ferragens
- · Condutor de aterramento contínuo e arruelas de aterramento
- · Uma chave de fenda Phillips
- · Uma chave dinamométrica

#### Lista de peças

Por favor, verifique a tabela a seguir para ver se todas as peças estão incluídas no pacote:

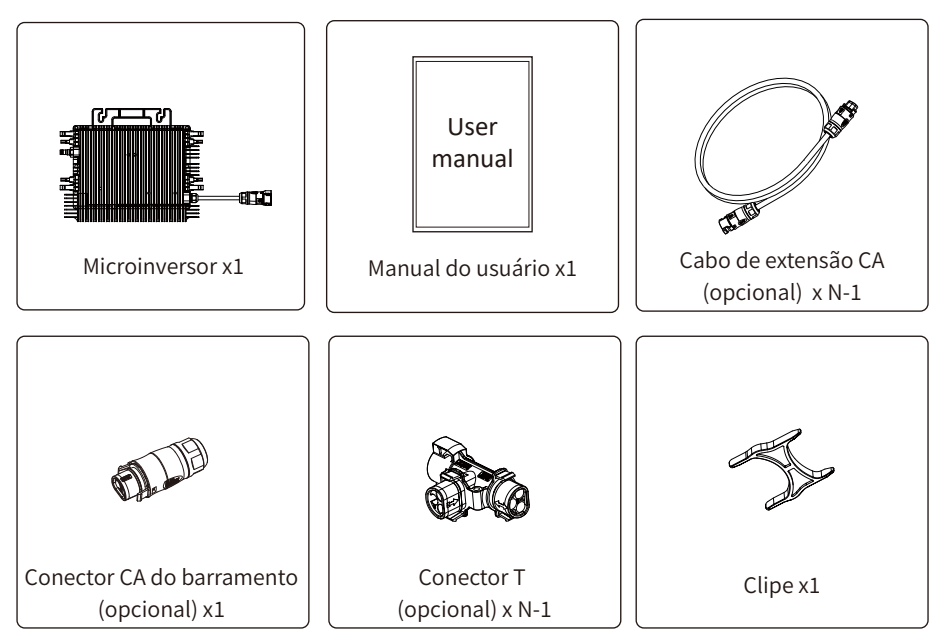

\* Escolha o conector Bus AC ou o cabo de extensão com plugue padrão europeu, não pode usar -los no mesmo projeto.

\* O relé externo foi bem conectado ao Microinversor antes da entrega e não pode ser desconectado do Microinversor pelo próprio cliente ou distribuidor. A desconexão não autorizada do relé externo com Microinversor causará a invalidação da garantia.

### Procedimentos de instalação

Passo 1 - Instale a caixa de junção do circuito de ramificação CA

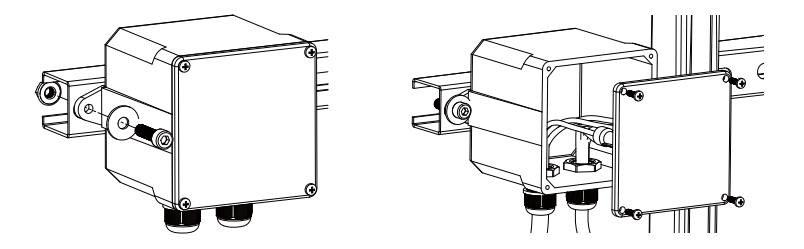

a. Instale uma caixa de junção apropriada em um local adequado no sistema de rack fotovoltaico (normalmente no final de uma ramificação de módulos).

b. Conecte a extremidade aberta do cabo CA na caixa de junção usando um cabo apropriado gland or strain relief fitting.

c. Conecte a caixa de junção do circuito de ramificação CA ao ponto de interconexão da rede elétrica ÿGeralmente está dentro de uma caixa de distribuiçãoÿ.

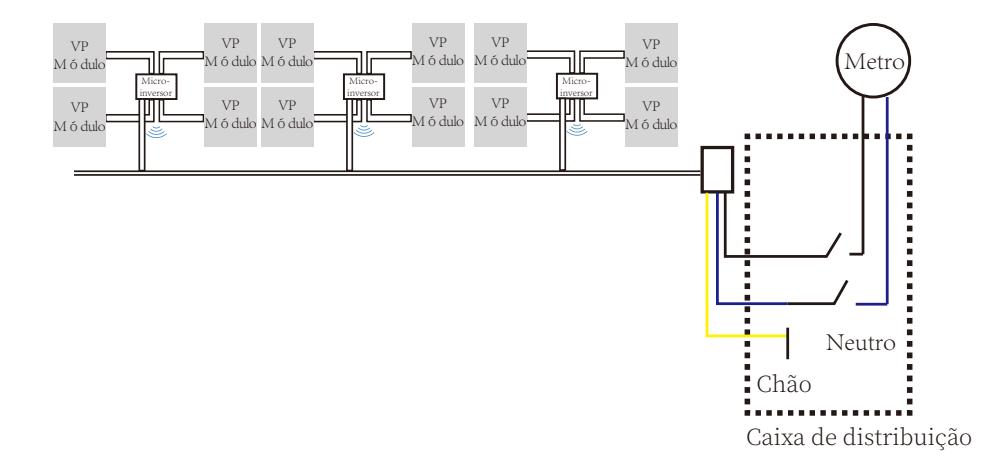

**AVISO:** O código de cores da fiação pode ser diferente de acordo com a regulamentação local. Verifique todos os fios da instalação antes de conectar ao cabo CA para ter certeza de que correspondem. Cabeamento incorreto pode danificar irreparavelmente os Microinversores, tal problema não é coberto pela garantia.

#### Passo 2 - Fixe os microinversores ao rack ou à estrutura do módulo fotovoltaico

- a. Marque a localização do Microinversor no rack, em relação ao módulo fotovoltaico e caixa de junção ou quaisquer outras obstruções.
- b. Monte um Microinversor em cada um desses locais usando o hardware recomendado pelo seu fornecedor de racks de módulos.

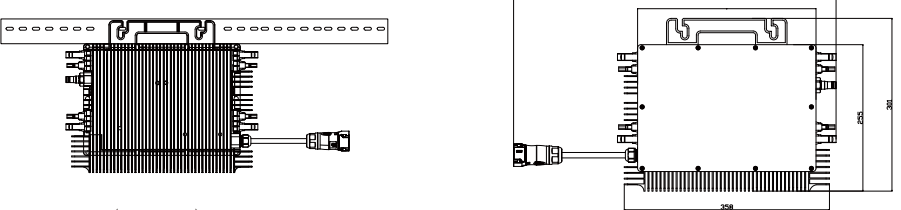

225 G4 (4MPPT) Montagem

O fio CA no Microinversor é um fio TC-ER com uma área de seção transversal de fio de 1mm<sup>2</sup>(16AWG).

**AVISO:** Antes de instalar qualquer um dos Microinversores, verifique se a tensão da rede elétrica no ponto de conexão comum corresponde à tensão nominal na etiqueta do Microinversor.

**AVISO:** Não coloque os inversores (incluindo conectores CC e CA) em locais expostos ao sol, chuva ou neve, mesmo em espaços entre os módulos. Permita um mínimo de 3/4 (1.5cm.) entre o teto e a parte inferior do Microinversor para permitir o fluxo de ar adequado.

#### Passo 3 - Conecte os Microinversores em paralelo

a. Verifique a página de dados técnicos do Microinversor – para obter o número máximo permitido de Microinversores em cada circuito ramificado CA.

b. Quanto à conexão paralela, consulte a página (P18-P19), use o conector T, cabo de extensão CA, conector CA de barramento para conectar o Microinversor em cada filial.

EDUCAÇAO FISICA

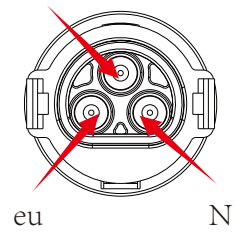

Conector macho

| Modelo             | Tamanho do fio | Cabo (mm) <sup>2</sup> | Valor detorque(m á x.) | Comprimento<br>m á ximo do cabo |
|--------------------|----------------|------------------------|------------------------|---------------------------------|
| SUN-M225G4-EU-Q0-I | 10AWG          | 4,0                    | 1.0Nm                  | Cabo externo<br>(L+N+PE)20m     |

**AVISO:** NÃO exceda o número máximo de Microinversores em um circuito derivado CA, conforme exibido na página 6 deste manual.

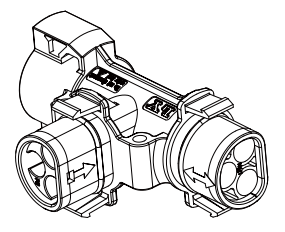

#### Conector T

**NOTA:** A porta marcada com uma seta bidirecional no plugue tipo T só pode ser conectada com cabo estendido e a porta marcada com uma seta unidirecional no plugue tipo T só pode ser conectada com Microinversor .

Passo 4 - Conecte o fio aberto da extremidade do ramal à caixa de junção.

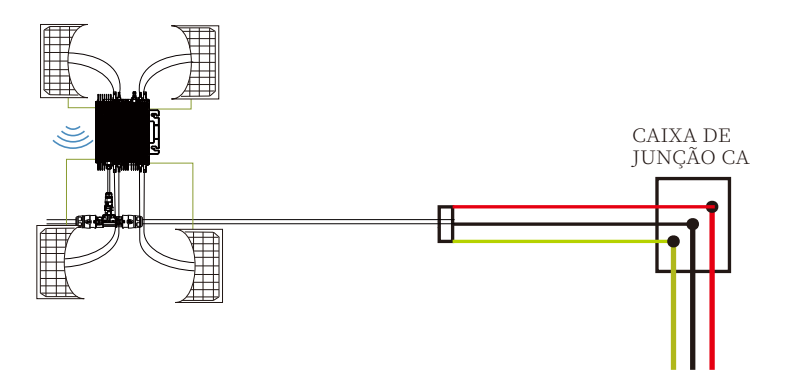

#### Passo 5 - Conecte o Microinversor aos Módulos Fotovoltaicos

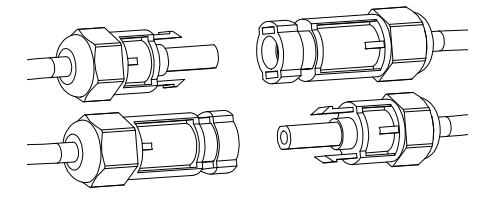

Diretrizes Gerais:

a. PV módulos fotovoltaicos devem ser conectados às portas de entrada CC de um microinversor.

b. Para atender aos requisitos regulamentares relevantes, o comprimento do cabo deve ser <3M. Consulte o operador de energia local para garantir que o cabo CC esteja em conformidade com as regulamentações locais.

**NOTA:** Ao conectar os cabos CC, se a CA já estiver disponível, o Microinversor deverá piscar imediatamente a luz vermelha e começará a funcionar dentro do tempo definido (padrão 60 segundos). Se a CA não estiver disponível, a luz vermelha piscará ÿ vezes rapidamente e repetirá após um segundo até que a CA esteja conectada.

# Instruções de operação do sistema microinversor

#### Para operar o sistema fotovoltaico Microinverter:

1. Ligue o disjuntor CA em cada circuito ramificado CA do microinversor .

2. Ligue o disjuntor CA da rede elétrica principal. Seu sistema começará a produzir energia após um minuto de espera. 3. As unidades devem começar a piscar em vermelho um minuto após ligar o disjuntor CA. Então led azul piscando. Isso significa que eles estão produzindo energia normalmente, quanto mais rápido o led azul piscar significa mais energia gerada.

4. Configure o módulo wifi interno de acordo com o manual do usuário.

5. Os Microinversores começarão a enviar dados de desempenho pelo módulo wifi para a rede a cada 5 minutos. Permite que os clientes monitorem os dados de desempenho de cada Microinversor através do site e APP.

Quando a alimentação CA é aplicada, mas o Microinversor não inicia, cerca de 0.1A corrente e a potência 25VA para cada Microinversor pode ser medida por um medidor de potência. Esse a energia é energia reativa, não consome da rede elétrica.

# Solução de problemas

Pessoal qualificado pode usar as seguintes etapas de solução de problemas se o sistema fotovoltaico não funcionar corretamente:

#### Indicações de status e relatórios de erros

#### LED de inicialização

Um minuto após a alimentação CC ser aplicada pela primeira vez ao Microinversor, uma breve piscada em vermelho indica uma sequência de inicialização bem-sucedida do Microinversor , ser igual ou maior que duas piscadas curtas em vermelho após a alimentação CC ser aplicada pela primeira vez ao Microinversor , indica uma falha durante a configuração do Microinversor .

#### LED de operação

- Piscando lentamente em azul Piscando rapidamente em azul Vermelho piscando Vermelho piscando duas vezes Vermelho piscando três vezes
- Produzindo pequena potência
  - Produzindo grande poder
  - Não produz energia
  - CA de baixa tensão ou alta tensão
  - Falha na rede

#### Erro GFDI

Um LED vermelho quatro vezes indica que o microinversor detectou um erro do interruptor detector de falha de aterramento (GFDI) no sistema fotovoltaico. A menos que o erro GFDI tenha sido eliminado, o LED permanecerá piscando quatro vezes.

#### Outras falhas

Todas as demais falhas podem ser reportadas ao site e APP.

AVISO: Nunca desconecte os conectores do fio CC sob carga. Certifique-se de que nenhuma corrente esteja fluindo nos fios CC antes de desconectar. Uma cobertura opaca pode ser usada para cobrir o módulo antes de desconectá-lo.

#### Solução de problemas de um microinversor que não funciona

Existem duas possíveis áreas gerais de problemas:

A. O próprio microinversor pode estar com problemas.

B. O próprio Microinversor está funcionando bem, mas a comunicação entre o Microinversor e a rede tem problema. Os itens abaixo referem-se a problemas do Microinversor , não de comunicação - problemas de íons:

Uma maneira rápida de saber se o problema é o microinversor ou o problema de comunicação:

Diagnosticando pela rede:

- a. Sem exibição de dados: O site e o APP não exibem nenhum dado. Verifique a rede configuração.
- b. Apenas o microinversor de exibição está online, mas não há dados. Talvez porque o servidor esteja atualizando.

# Para solucionar problemas de um microinversor não operacional, siga as etapas abaixo em ordem:

1. Verifique se a tensão e a frequência da rede elétrica estão dentro das faixas mostradas nos Dados Técnicos seção deste manual.

2. Verifique a conexão com a rede elétrica. Desconecte a CA primeiro, depois desconecte a CC e certifique-se de que a tensão da rede elétrica possa ser medida no conector CA. Nunca desconecte os fios DC enquanto o Microinversor está produzindo energia. Reconecte o módulo DC conectores e observe três flashes curtos de LED.

3. Verifique a interconexão do circuito derivado CA entre todos os Microinversores. Verifique se cada inversor está energizado pela rede elétrica conforme descrito na etapa anterior.

4. Certifique-se de que qualquer disjuntor CA esteja funcionando corretamente e fechado.

5. Verifique as conexões DC entre o Microinversor e o módulo fotovoltaico.

6. Verifique se a tensão CC do módulo fotovoltaico está dentro da faixa permitida mostrada nos Dados Técnicos deste manual.

7. Se o problema persistir, entre em contato com o suporte técnico.

**AVISO:** Não tente reparar o Microinversor. Se os métodos de solução de problemas falharem, ligue para o Suporte Técnico (21)3827-5503.

# Substituição

## Siga o p rocedimento p ara s ubstituir u m M icroinversor com f alha

- A. Desconecte o Microinversor d o Módulo F otovoltaico, n a ordem m ostrada a baixo:
  - 1. Desconecte a CA desligando o disjuntor do ramal.
  - 2. D esconecte oconector A C do Microinversor.
  - 3. Cubra o m ódulo com u ma tampa opaca.
  - 4. Desconecte os conectores do f io CC do módulo fotovoltaico d o m icroinversor.
  - 5. R emova o Microinversor d o r ack do painel f otovoltaico.

B. Instale u m M icroinversor substituído no s uporte e remova a t ampa o paca. Lembre-se d e observar a luz L ED piscando a ssim q ue o n ovo M icroinversor f or conectado aos c abos DC.

C. Conecte o cabo AC d o Microinversor s ubstituto.

# Dados técnicos

**AVISO:** Certifique-se de verificar as especificações de tensão e corrente do seu módulo fotovoltaico correspondem aos do Microinversor. Consulte a folha de dados ou o manual do usuário.

**AVISO:** Você deve combinar a faixa de tensão operacional CC do módulo fotovoltaico com a faixa de tensão de entrada permitida do Microinversor.

**AVISO:** A tensão máxima de circuito aberto do módulo fotovoltaico não deve exceder a tensão máxima de entrada especificada do inversor.

# Folha de dados do microinversor 225G4

| Modelo                                                                          | SUN-M225G4-EU-Q0-I        |
|---------------------------------------------------------------------------------|---------------------------|
| Dados de entrada CC                                                             |                           |
| Faixa de potência de entrada (W)                                                | 210-790(4 Pieces)         |
| Tensão máxima de entrada (V)                                                    | 60                        |
| Tensão de partida (V)                                                           | 20                        |
| Faixa de tensão de entrada PV (V)                                               | 20-60                     |
| Faixa de operação da MPPT (V)                                                   | 25-55                     |
| Faixa de operação MPPT em carga total (V)                                       | 37,5-55                   |
| Tensão nominal (V)                                                              | 42,5                      |
| Máx. corrente de curto-circuito (A)                                             | 20×4                      |
| Máx. corrente de operação (A)                                                   | $18 \times 4$             |
| No. de MPPT / No. de Strings por MPPT                                           | 4/1                       |
| Máxima corrente de realimentação para<br>a matriz fotovoltaica                  | 0                         |
| Dados de saída CA                                                               |                           |
| Pot ê ncia nominal de saída (W)                                                 | 2250                      |
| Pot ê ncia aparente de saída (VA)                                               | 2250                      |
| Corrente nominal de saída (A)                                                   | 10,3                      |
| Corrente máxima de saída (A)                                                    | 10,3                      |
| Máxima Corrente de Falha de Saída (A)                                           | 16                        |
| Máxima Proteção de Sobrecorrente de Saída (A)                                   | 42                        |
| Tensão nominal de saída (V)                                                     | 220V/175V-270V            |
| Tipo de conexão com a rede                                                      | L+N+PE                    |
| Frequência nominal (Hz) / Faixa de<br>frequência (Hz) /Frequência de saída (Hz) | 60Hz/55Hz-65Hz            |
| Unidades máxima por cabo tronco                                                 | 3                         |
| Fator de potência                                                               | 0,95 leading-0,95 lagging |
| Distorção harmônica de corrente total THDi                                      | <3%                       |
| Corrente de injeção CC                                                          | <0,5%In                   |
| Eficiência                                                                      |                           |
| Eficiência Máxima                                                               | 96,5%                     |
| Eficiência Euro                                                                 | 96,0%                     |
| Eficiência MPPT                                                                 | >99%                      |
| Proteção                                                                        |                           |
| Proteção contra polaridade reversa CC                                           | Sim                       |
| Proteção contra sobrecorrente CA                                                | Sim                       |
| Proteção contra sobretensão CA                                                  | Sim                       |
| Proteção contra curto-circuito CA                                               | Sim                       |
| Proteção térmica                                                                | Sim                       |
| Monitoramento da impedância de isolamen-to<br>do terminal CC                    | Sim                       |
| Monitoramento da rede elétrica                                                  | Sim                       |
| Monitoramento da proteção de Anti-Ilha-mento                                    | Sim                       |
| Detecção de falha de aterramento                                                | Sim                       |
| Proteção contra queda de carga por sobre-tensão                                 | Sim                       |
| Grau de proteção contra sobrecarga                                              | TIPO II (CA)              |

| Model                                 | SUN-M225G4-EU-Q0-I                                                                                               |
|---------------------------------------|----------------------------------------------------------------------------------------------------|
| Interface                             |                                                                                                    |
| Interface de comunicação              | WiFi                                                                                                    |
| Dados gerais                          |                                                                                                    |
| Faixa de temperatura operacional (°C) | -40°Ca +65°C, >45°C derating                                                                                     |
| Umidade ambiente permitida            | 0-100%                                                                                                    |
| Altitude permitida (m)                | 2000m                                                                                                    |
| Ruído (dB)                            | ≤ 25 dB                                                                                                    |
| Grau de proteção (IP)                 | IP 67                                                                                                    |
| Topologia do inversor                 | Isolado                                                                                                    |
| Categoria de sobretensão              | OVC II(CC),OVC III(CA)                                                                                           |
| Tamanho do gabinete (L*A*D) [mm]      | $358 \times 255, 5 \times 36, 5$ (excluindo conectores e suportes)                                               |
| Peso [kg]                             | 4,95                                                                                                    |
| Garantia [ano]                        | Garantia padrão de 10 anos, garantia estendida                                                                   |
| Regulação da rede                     | Resfriamento natural                                                                                             |
| Resfriamento                          | IEC 61727, IEC 62116, CEI 0-21, EN 50549, NRS 097, RD 140,<br>UNE 217002, OVE-Richtlinie R25, G98, VDE-AR-N 4105 |
| Segurança EMC e normas                | IEC/EN 61000-6-1/2/3/4, IEC/EN 62109-1, IEC/EN 62109-2                                                           |

\* Observação: 15 anos de garantia (somente instalado na Alemanha e na Áustria)

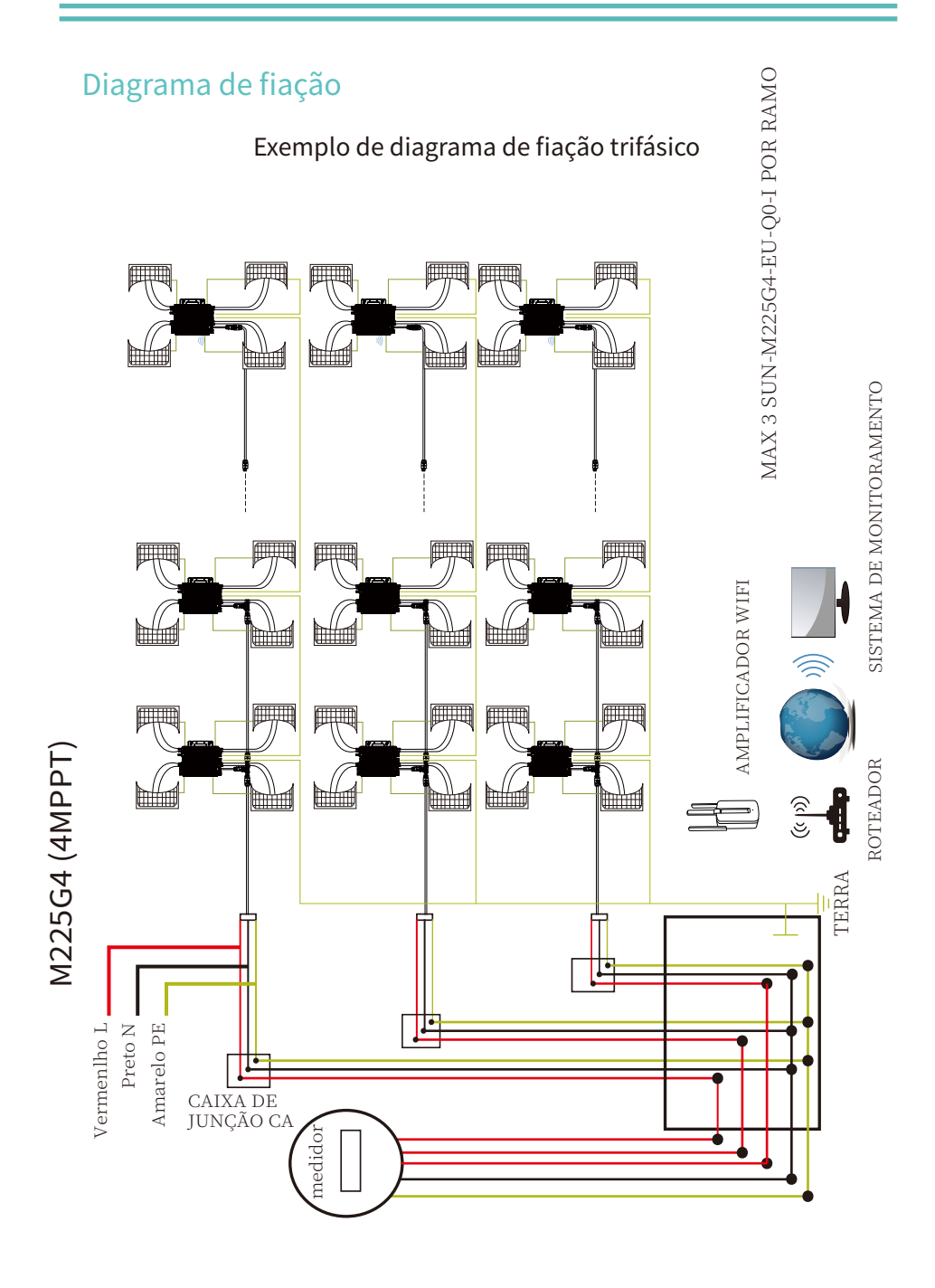

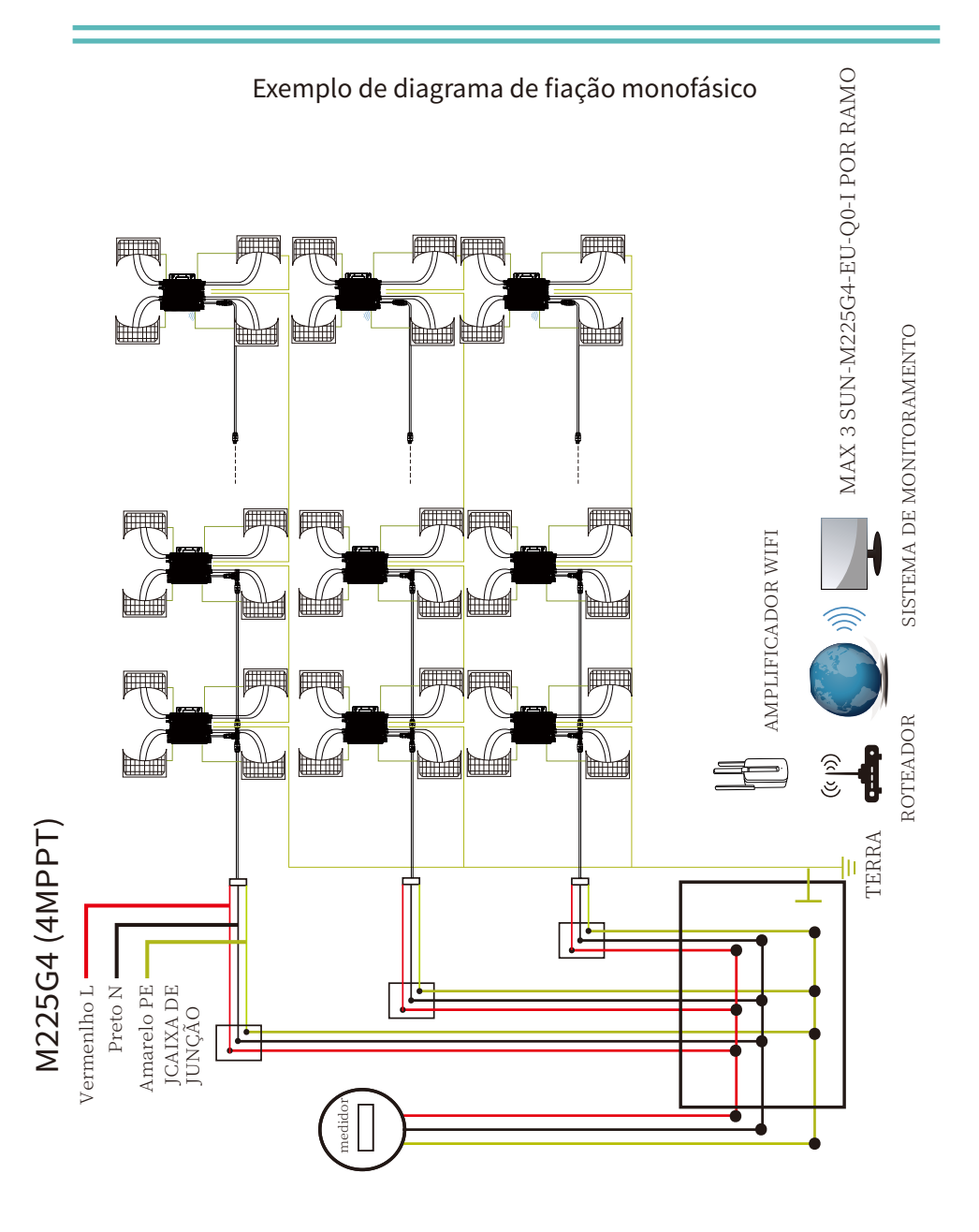

# Plataforma de monitoramento

Esta série de microinversores possui WIFI modular integrado que é capaz de conectar roteador diretamente. Para configuração WIFI, consulte o manual "Manual de configuração WIFI do microinversor modular WIFI integrado".

Endereço de monitoramento web: https://pro.solarmanpv.com;

(para conta de distribuidor Solarman)

https://pro.solarmanpv.com; https://home.solarmanpv.com

https://home.solarmanpv.com (para conta de usuário final Solarman)

Para sistema de monitoramento de celular, escaneie o código QR para baixar o APP.

Além disso, você pode encontrá-lo pesquisando "solarman business" na App Store ou Google Play Store, e este aplicativo é para distribuidor/instalador.

Encontre-o pesquisando "solarman smart" na App Store ou Google Play Store e escolha "solarman smart", este aplicativo é para proprietários de usinas.

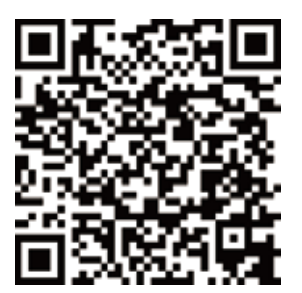

SOLARMAN Inteligente para usuário final

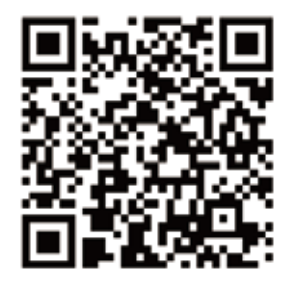

Negócios SOLARMAN para distribuidor/instalador

### Como conectar o Microinversor ao roteador via web

1. Ligue a rede sem fio do seu PC ou smartphone.

2. A senha padrão da rede AP é 12345678 se não houver nenhuma placa de identificação que inclua PWD:XXXXXX no corpo do inversor. Se houver uma placa de identificação que inclua PWD:XXXXXXX no corpo do inversor, a senha da rede AP é "XXXXXXX": por exemplo, a senha padrão da rede AP é "5c4db4d8" do inversor SN:2302222012.ireless network of your PC or smartphone.

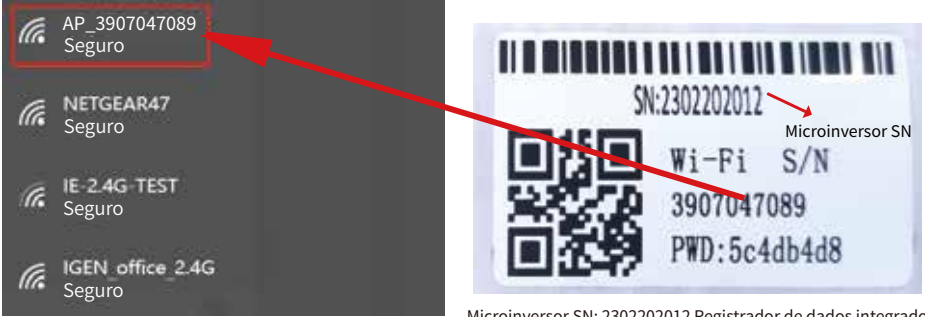

Microinversor SN: 2302202012 Registrador de dados integrado: 3907047089

Além disso, a senha padrão pode ser alterada. Se esquecer a senha modificada, entre em contato com service@deye.com.cn para obter ajuda.

3. Abra um navegador e digite 10.10.100.254. Tanto o nome de usuário quanto a senha são "admin".

| Q | 10.10.100.254                                                            |                                                                                                    |                                                                                                  |
|---|--------------------------------------------------------------------------|----------------------------------------------------------------------------------------------------|--------------------------------------------------------------------------------------------------|
|   | Status<br>Wizard<br>Quick Set<br>Advanced<br>Upgrade<br>Restart<br>Reset | Intp://10.10.00.254 Please input username and password. "USER LOGIN"         Username:       admin         Password: | Help<br>The setup wizard will assist<br>you to complete the device<br>setting within one minute. |

4. O navegador salta para "Status "página, as informações básicas estão listadas lá.

| Status    | Invertor information                                                                                                    |                                                                           | Halp                                                                                                    |
|-----------|----------------------------------------------------------------------------------------------------|---------------------------------------------------------------------------|----------------------------------------------------------------------------------------------------|
| Wizard    | Inverter serial number                                                                                                    |                                                                           | пер                                                                                                    |
| Quick Set | Firmware version(main)                                                                                                    |                                                                           |                                                                                                    |
| Advanced  | Firmware version(slave)                                                                                                    |                                                                           | The device can be used as<br>a wireless access point(AP                                                                                                    |
| Upgrade   | Inverter model                                                                                                    |                                                                           | mode) to facilitata users to<br>configure the device, or it                                                                                                    |
| Restart   | Rated power                                                                                                    | W                                                                         | can also be used as a<br>wireless information termina                                                                                                    |
| Reset     | Current power                                                                                                    | W                                                                         | (STA mode) to connect the<br>remote server via wireless                                                                                                    |
| Reset     | Yield today                                                                                                    | kWh                                                                       | router.                                                                                                    |
|           | Current power                                                                                                    | kWh                                                                       |                                                                                                    |
|           | Alerts                                                                                                    |                                                                           | Status of remote server     Not connected: Connection                                                                                                    |
|           | Last updated                                                                                                    |                                                                           | to server failed last time.                                                                                                    |
|           | Device information     Device serial number                                                                                                    | 3907047089                                                                | check the issues as follows:<br>(1)check the device<br>information to see whether<br>IP address is obtained or                                                                                                    |
|           | Firmware version                                                                                                    | LSW3 14 FEFE 1.0.23                                                       | not;                                                                                                    |
|           |                                                                                                    |                                                                           | (2)cneck if the router is                                                                                                    |
|           | Wireless AP mode                                                                                                    | Enable                                                                    | connected to internet or not;<br>(3)check if a firewall is set                                                                                                    |
|           | Wireless AP mode<br>SSID                                                                                                    | Enable<br>AP_1704013242                                                   | <ul> <li>connected to internet or not;</li> <li>(3)check if a firewall is set<br/>on the router or not;</li> </ul>                                                                                                    |
|           | Wireless AP mode SSID IP address                                                                                                    | Enable<br>AP_1704013242<br>10.10.100.254                                  | connected to internet or not;<br>(3)check if a firewall is set<br>on the router or not;                                                                                                    |
|           | Wireless AP mode SSID IP address MAC address                                                                                                    | Enable<br>AP_1704013242<br>10.10.100.254<br>8C:D8:B3:71:8D:B0             | <ul> <li>connected to internet or not;</li> <li>(3)check if a firewall is set<br/>on the router or not;</li> <li>Connected: connection to<br/>server successful last time;</li> </ul>                                                                                     |
|           | Wireless AP mode<br>SSID<br>IP address<br>MAC address<br>Wireless STA mode                                                                                                    | Enable<br>AP_1704013242<br>10.10.100.254<br>8C:D8:B3:71:8D:B0<br>Disable  | connected to internet or not;     (3)check if a firewall is set     on the router or not;     • Connected: connection to     server successful last time;     • Introduce to connection                                                                                   |
|           | Wireless AP mode<br>SSID<br>IP address<br>MAC address<br>Wireless STA mode<br>Router SSID                                                                                                    | Enable<br>AP_1704013242<br>10.10.100.254<br>8C:D8:83:71:8D:80<br>Disable  | connected to internet or not;<br>(3)check if a firewall is set<br>on the router or not;<br>• Connected: connection to<br>server successful last time;<br>• Unknown: No connection<br>to server.Please check                                                               |
|           | Wireless AP mode<br>SSID<br>IP address<br>MAC address<br>Wireless STA mode<br>Router SSID<br>Signal Quality                                                                                                    | Enable<br>AP_1704013242<br>10.10.100.254<br>8C:D8:B3:71:80:80<br>Disable  | <ul> <li>connected to internet or not;</li> <li>c)acheck if a firewall is set<br/>on the router or not;</li> <li>Connected: connection to<br/>server successful last time;</li> <li>Unknown: No connection<br/>to server.Please check<br/>again in 5 minutes.</li> </ul>  |
|           | Wireless AP mode<br>SSID<br>IP address<br>MAC address<br>Wireless STA mode<br>Router SSID<br>Signal Quality<br>IP address                                                                                                    | Enable<br>AP_1704013242<br>10.10.100.254<br>8C:08:83:71:80:80<br>Disable  | <ul> <li>connected to internet or not;</li> <li>(3)check if a firewall is set<br/>on the router or not;</li> <li>Connected: connection to<br/>server successful last time;</li> <li>Unknown: No connection<br/>to server, Plase check<br/>again in 5 minutes.</li> </ul>  |
|           | Wireless AP mode<br>SSID<br>IP address<br>MAC address<br>Wireless STA mode<br>Router SSID<br>Signal Quality<br>IP address<br>MAC address                                                                                                    | Enable<br>AP_1704013242<br>10.10.100.0254<br>8C:D8:B3:71:8D:B0<br>Disable | <ul> <li>connected to internet or not;</li> <li>(3) check if a firewall is set<br/>on the router or not;</li> <li>Connected: connection to<br/>server successful last time;</li> <li>Unknown: No connection<br/>to server.Please check<br/>again in 5 minutes.</li> </ul> |
|           | Wireless AP mode<br>SSID<br>IP address<br>MAC address<br>Wireless STA mode<br>Router SSID<br>Signal Quality<br>IP address<br>MAC address<br>Action State State Sta | Enable<br>AP_1704013242<br>10.10.100.054<br>8C:D8:B3:71:8D:B0<br>Disable  | <ul> <li>connected to internet or not;</li> <li>(3) check if a firewall is set<br/>on the router or not;</li> <li>Connected: connection to<br/>server successful last time;</li> <li>Unknown: No connection<br/>to server Please check<br/>again in 5 minutes.</li> </ul> |

5. Vá p ara a página " Wizard", clique em "Refresh" para pesquisar a rede sem fio. Selecione a rede de destino e clique em " Next" .

|           | OIE-2.4G-TEST                                                                                                    | 54:A7:3:70:99:13                                                                                                    | 82                                  | 1                            | ^ |                              |
|-----------|----------------------------------------------------------------------------------------------------|----------------------------------------------------------------------------------------------------|-------------------------------------|------------------------------|---|------------------------------|
| Ouick Set |                                                                                                    | 0:BE:D5:20:B8:2C                                                                                                    | 80                                  | 1                            |   |                              |
|           | O AP 1753738492                                                                                                    | 30:EA:E7:36:B:36                                                                                                    | 78                                  | 2                            |   | The setup wizard will assist |
| Advanced  | O IGEN_office_2.4G                                                                                                    | 0:BE:D5:20:B8:2C                                                                                                    | 76                                  | 1                            |   | you to complete the device   |
| Ungrado   | GIGENTEST                                                                                                    | E8:65:D4:F2:15:B8                                                                                                    | 74                                  | 6                            |   | setting within one minute.   |
| opgrade   | ŏ                                                                                                    | 90:5D:7C:97:95:29                                                                                                    | 74                                  | 1                            |   |                              |
| Restart   | O IGEN_office_2.4G                                                                                                    | 90:5D:7C:97:95:27                                                                                                    | 72                                  | 1                            |   |                              |
|           | ŏ                                                                                                    | 90:5D:7C:97:C9:E5                                                                                                    | 72                                  | 1                            |   |                              |
| Reset     | O AP_1719065936                                                                                                    | 30:EA:E7:36:CF:B2                                                                                                    | 70                                  | 1                            |   |                              |
|           | O IGEN_office_2.4G                                                                                                    | 90:5D:7C:97:C9:E3                                                                                                    | 70                                  | 1                            |   |                              |
|           |                                                                                                    | 44-5-50-05-02-25                                                                                                    | 70                                  | 1.1                          |   |                              |
|           | UTLONG 1-,                                                                                                    | 4A.E.EC.3E.C3.3E                                                                                                    | 10                                  | 11                           |   |                              |
|           | <ul> <li>IESR office 2.4G</li> <li>AD 517075065</li> <li>* Note: When RSSI of the select connection may be unstable shorten the distance between</li> </ul>                                                                                                    | 44.E.E.U.SE.CS.3E<br>0.BE.DS:20.B7.EE<br>09.D9.63.76.BA.24<br>ted WiFi network is lower tha<br>please select other available<br>n the device and router.                                                                                                    | 66<br>66<br>15%<br>netw             | the<br>ork or                | ~ |                              |
|           | IGEN office_2.4G     AD 517075065      Note: When RSS of the selection may be unstable shorten the distance between the distance between the distance b | 0:BE:D5:20:B7:EE<br>0:BE:D5:20:B7:EE<br>0:0:D0:62:76:BA:24<br>ted WiFi network is lower tha<br>, please select other available<br>n the device and router.                                                                                                    | 66<br>66<br>n 15%<br>netwo<br>Refre | 11<br>11<br>1, the<br>ork or | ~ |                              |
|           | IGEN 1620     IGEN 1620     IGEN 1620   | HALLEUSEUSSE<br>0:BEIDS20:B7:EE<br>0:0:-0:62:76:BA:74<br>ted WFFi network is lower than<br>please select other available<br>n the device and router.                                                                                                    | 66<br>66<br>netw<br>Refre           | n, the<br>ork or             | - |                              |
|           | Add wireless network manu:<br>Network name (SSID)<br>(Notexase sensitive)                                                                                                    | PACE-ICC-32-6<br>D-BE-D5-12-18-7-4<br>bas-D6-6-2-76-8A-74<br>ted WFF network is lower that<br>please select other available<br>in the device and router.<br>ally:<br>E-2.4G-TEST                                                                                                    | 66<br>66<br>netwo<br>Refre          | sh                           | - |                              |
|           | Add wireless network manu:<br>Network name (SSID)<br>(Network name (SSID)<br>Encryption method                                                                                                    | WFA2PSK                                                                                                    | 66<br>66<br>netwo<br>Refre          | sh                           | ~ |                              |
|           | Add wireless network name (SSID)<br>(Note:Case sensitive)<br>Note: Violation (SSID)<br>(Note:Case sensitive)<br>Encryption method<br>Encryption algorithm                                                                                                    | VIELEDJEC20197:EE Output Output Outp | 66<br>66<br>netwo<br>Refre          | sh                           | - |                              |

6. Digite a senha e clique em Next.

| Wizard    |                                       |              | netp                       |
|-----------|---------------------------------------|--------------|----------------------------|
| Quick Set | Please fill in the following          | information: | Martautomartika            |
| Advanced  |                                       |              | function of DHCP to obtain |
| Upgrade   | Password/8-64 bytes)                  |              | Please select disable and  |
| Restart   | (Note: case sensitive)                |              | does not support such      |
| Reset     |                                       |              | function.                  |
|           | Obtain an IP address<br>automatically | Enable ~     |                            |
|           | IP address                            |              |                            |
|           | Subnet mask                           |              |                            |
|           | Gateway address                       |              |                            |
|           | DNS server address                    |              |                            |
|           |                                       | Back Next    |                            |
|           | 1 2                                   | 3 4          |                            |

7. s usuários podem selecionar qualquer opção abaixo para a umentar a segurança e clicar e m Next.

| Wizard                                               |                                                                                                    | Help                                                                                                    |
|------------------------------------------------------|----------------------------------------------------------------------------------------------------|----------------------------------------------------------------------------------------------------|
| Quick Set<br>Advanced<br>Upgrade<br>Restart<br>Reset | Enhance Security You can enhance your system security by choosing the following methods Hide AP Change the encryption mode for AP Change the user name and password for Web server | Change the encryption<br>mode for AP<br>If you set password for the<br>AP network, you will need to<br>enter the password to the<br>connect to AP.<br>Change the user name<br>and password for the<br>server<br>if you change the username<br>and password for the web<br>server, you will need to enter<br>the new username and<br>password to get access to<br>the setting page. |
|                                                      | Back Next                                                                                                    |                                                                                                    |

8. Se a c onfiguração for b em-sucedida, a página a seguir aparecerá e clique e m OK p ara r einicializar o M icroinversor.

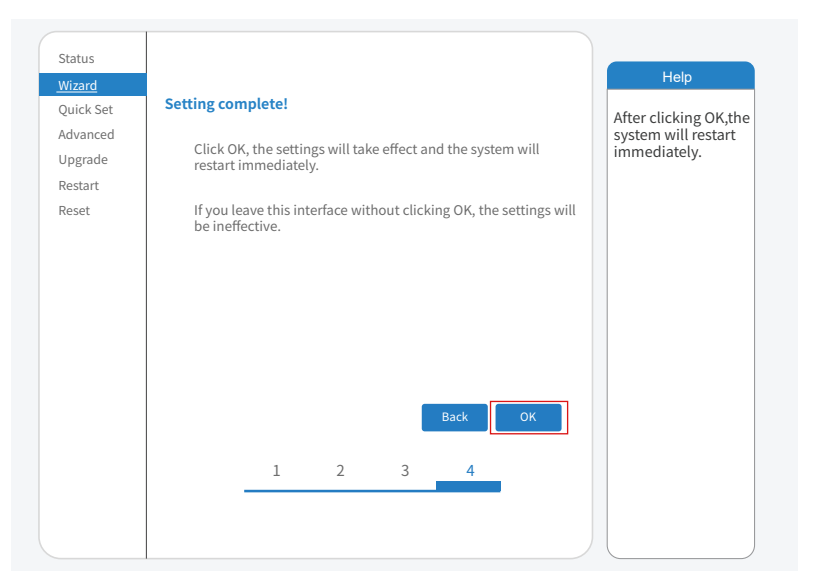

9. Conecte-se à rede A P do L oggeer novamente, f aça l ogin em 10.10.100.254 pelo navegador e verifique as informações d o sistema n a página " Status". A pós a configuração da rede, o servidor remoto A ou B deverá estar "conectado".

|           | <ul> <li>Inverter information</li> </ul>                                                                                                    |                                                                                                    | Help                                                                                                    |
|-----------|----------------------------------------------------------------------------------------------------|----------------------------------------------------------------------------------------------------|----------------------------------------------------------------------------------------------------|
| Nizard    | Inverter serial number                                                                                                    |                                                                                                    | neip                                                                                                    |
| Quick Set | Firmware version(main)                                                                                                    |                                                                                                    |                                                                                                    |
| Advanced  | Firmware version(slave)                                                                                                    |                                                                                                    | a wireless access point(AP                                                                                                    |
| Ipgrade   | Inverter model                                                                                                    |                                                                                                    | mode) to facilitata users to<br>configure the device, or it                                                                                                    |
| start     | Rated power                                                                                                    | W                                                                                                    | can also be used as a<br>wireless information termin                                                                                                    |
| sot       | Current power                                                                                                    | W                                                                                                    | (STA mode) to connect the                                                                                                    |
| Sec       | Yield today                                                                                                    | kWh                                                                                                    | router.                                                                                                    |
|           | Current power                                                                                                    | kWh                                                                                                    | Status of someta appua                                                                                                    |
|           | Alerts                                                                                                    |                                                                                                    | Not connected: Connect                                                                                                    |
|           | Last updated                                                                                                    |                                                                                                    | to server failed last time                                                                                                    |
|           |                                                                                                    |                                                                                                    | check the issues as follow                                                                                                    |
|           | Device information                                                                                                    | 30070/7080                                                                                                    | information to see wheth                                                                                                    |
|           | Device senarituniber                                                                                                    |                                                                                                    | IP address is ontained or                                                                                                    |
|           | Firmware version                                                                                                    | I SW2 14 EEEE 1 0 22                                                                                                | not;                                                                                                    |
|           | Firmware version<br>Wireless AP mode                                                                                                    | LSW3_14_FFFF_1.0.23                                                                                                 | not;<br>(2)check if the router is<br>connected to internet or                                                                                                    |
|           | Firmware version Wireless AP mode SSID                                                                                                    | LSW3_14_FFFF_1.0.23<br>Disable                                                                                      | not;<br>(2)check if the router is<br>connected to internet or<br>(3)check if a firewall is set<br>on the router or not                                                                                                    |
|           | Firmware version<br>Wireless AP mode<br>SSID<br>IP address                                                                                                    | LSW3_14_FFFF_1.0.23<br>Disable                                                                                      | not;<br>(2)check if the router is<br>connected to internet or r<br>(3)check if a firewall is set<br>on the router or not;                                                                                                    |
|           | Firmware version<br>Wireless AP mode<br>SSID<br>IP address<br>MAC address                                                                                                    | LSW3_14_FFFF_1.0.23<br>Disable                                                                                      | not;<br>(2)check if the router is<br>connected to internet or r<br>(3)check if a firewall is set<br>on the router or not;<br>• Connected: connection is<br>server successful last fire                                                                                                    |
|           | Firmware version<br>Wireless AP mode<br>SSID<br>IP address<br>MAC address<br>Wireless STA mode                                                                                                | LSW3_14_FFFF_1.0.23<br>Disable<br>Enable                                                                            | not;<br>(2)check if the router is<br>connected to internet or r<br>(3)check if a firewall is set<br>on the router or not;<br>• Connected: connection t<br>server successful last tin                                                                                                    |
|           | Firmware version Wireless AP mode SSID IP address MAC address Wireless STA mode Router SSID                                                                                                   | LSW3_14_FFFF_1.0.23<br>Disable<br>Enable<br>IE-2.46-TEST                                                            | not;<br>(2)check if the router is<br>connected to internet or r<br>(3)check if a firewall is set<br>on the router or not;<br>• Connected: connection 1<br>server successful last tin<br>• Unknown: No connectio<br>to server. Please check                                                                                        |
|           | Firmware version<br>Wireless AP mode<br>SSID<br>IP address<br>MAC address<br>Wireless STA mode<br>Router SSID<br>Signal Quality                                                               | LSW3_14_FFFF_1.0.23<br>Disable<br>Enable<br>IE-2.4G-TEST<br>100%                                                    | not;<br>(2) check if the router is<br>connected to internet or<br>(3) check if a firewall is set<br>on the router or not;<br>• Connected: connection<br>server successful last tin<br>• Unknown: No connectio<br>to server, Please check<br>again in 5 minutes.                                                                   |
|           | Firmware version Wireless AP mode SSID IP address MAC address Wireless STA mode Router SSID Signal Quality IP address                                                                         | LSW3_14_FFFF_1.0.23<br>Disable<br>Enable<br>IE-246-TEST<br>100%<br>172.16.30.247                                    | not;<br>(2)check if the router is<br>connected to internet or<br>(3)check if a firewall isses<br>on the router or not;<br>• Connected: connection<br>server successful last in<br>• Unknown: No connection<br>to server. Please check<br>again in 5 minutes.                                                                      |
|           | Firmware version Wireless AP mode SSID IP address MAC address Wireless STA mode Router SSID Signal Quality IP address MAC address MAC address                                                 | LSW3_14_FFFF_1.0.23<br>Disable<br>Enable<br>IE-2.4G-TEST<br>100%<br>1172.16.30.247<br>98:08:63.71.80:80             | not;<br>(2)check if the router is<br>connected to intermet or<br>(3)check if a frewall is set<br>on the nuter or not;<br>• connected; connection<br>server successful last tin<br>• Unknown: No connection<br>to server. Please check<br>again in 5 minutes.                                                                      |
|           | Firmware version Wireless AP mode SSID IP address MAC address Wireless STA mode Router SSID Signal Quality IP address MAC address MAC address Demociate concess information                   | LSW3_14_FFFF_1.0.23<br>Disable<br>Enable<br>IE-2.4G-TEST<br>100%<br>172.16.30.247<br>98:D8:63.71:80:80              | not;<br>(2)check if the router is<br>connected to internet or<br>(3)check if a fireval is set<br>on the router or not;<br>• Connected: connection<br>server successful ast<br>to berver. Please check<br>again in 5 minutes.                                                                                                    |
|           | Firmware version Wireless AP mode SSID IP address MAC address Wireless STA mode Router SSID Signal Quality IP address MAC address AC address Route SSID Route SSID Route SSID Remote server A | LSW3_14_FFFF_1.0.23<br>Disable<br>Enable<br>IE-2.46-TEST<br>100%<br>172.16.30.247<br>98:08:63.71.80:80<br>connected | not;<br>(2)check if the router is<br>connected to internet or<br>(3)check if a firewall is set<br>on the router or not;<br>• Connected: connection t<br>sever successful last tim<br>• Unknown: No connection<br>to server successful last tim<br>• Unknown: No connection<br>to server successful ast the<br>again in 5 minutes. |

10. Quando mostra " conectado", significa que este Microinversor conectou a plataforma solarman com sucesso. De modo geral, ele estará online após 10-15 min a pós a configuração bem-sucedida na primeira vez.

### Como se conectar no APP

#### 1. Cadastro

Abra o aplicativo SOLARMAN Smart e registre uma conta.

Clique em "Registrar" e crie sua conta aqui.

|                      | English∨         | ← Regis                                          |                  |
|----------------------|------------------|--------------------------------------------------|------------------|
| SOL                  | ARMAN Smart      | Phone Number                                     |                  |
| E-mail Phone N       | umber Username   |                                                  |                  |
| E-mail<br>E-mail     |                  | E-mail<br>Please enter E-mail                    |                  |
| Password<br>password | 2754             | Verification Code<br>Please enter verification o | code Retrieve Xs |
|                      |                  | Password<br>Password                             | <del>کرر</del>   |
|                      | Log In           | Password length must be greate                   | er than 6bits    |
| Register             | Forgot Password? |                                                  |                  |

#### 2. Crie u ma planta

Clique em "Adicionar a gora" para criar sua planta. Preencha as informações básicas da planta e outras informações aqui.

| MY Plants                   | + | < Pla                   | nt Details                                    |
|-----------------------------|---|-------------------------|-----------------------------------------------|
|                             |   | Basic Info              |                                               |
|                             |   | Plant Name              | Demo plant -Commercial >                      |
|                             |   | Plant Loc               | Zhwjiang yuyao 🗦                              |
| 111                         |   | Time Zone ((UTC         | +08:00)Beijing,Chongqing,<br>HongKong,Urumqi) |
|                             |   | Creation Date           | 2019-05-04 >                                  |
| YOU have no plants for now. |   | Founder                 | Clavin >                                      |
|                             |   | System Info             |                                               |
| Add Now                     |   | Plant Type              | Residential Rooftop >                         |
|                             |   | System Type             | All on Grid >                                 |
|                             |   | Installed Capacity(kWp) | 18350 >                                       |
| 0                           |   |                         | Finish                                        |
| plant Me                    |   |                         |                                               |

#### 3. Adicionar o logger

Opcional 1: Insira o SN do registrador manualmente.

Opcional 2: C lique no ícone à direita e escaneie o código QR para entrar no logger SN. Você pode encontrar o registrador SN na embalagem cartonada ou no corpo do registrador.

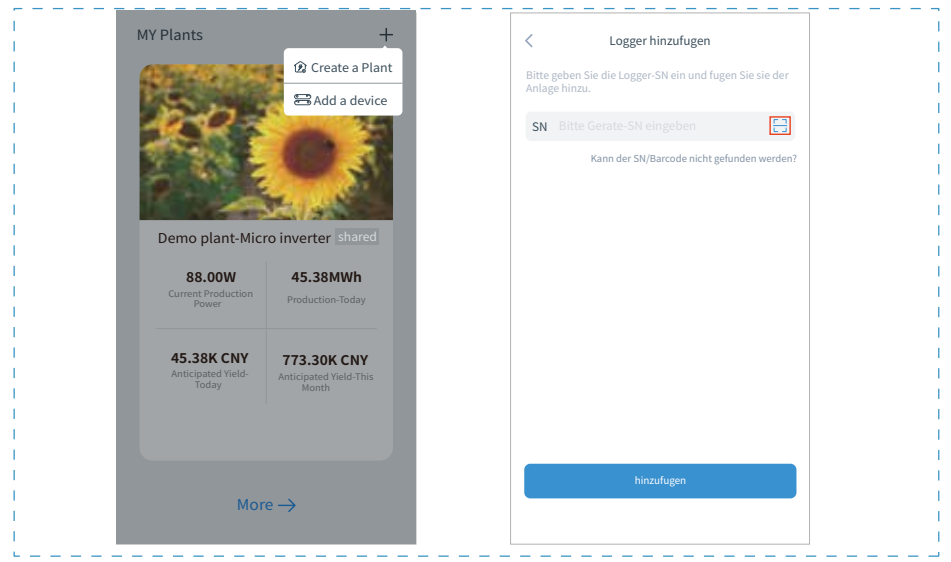

#### 4. C onfiguração de rede Depois

que o registrador for adicionado, configure a rede para g arantir a operação normal. Vá para "Detalhes da planta"-"Lista de dispositivos", encontre o SN alvo e clique em

" Rede de dispositivos". Se estiver mostrando " online", significa que o datalogger do inversor conecta a p lataforma s olarman com sucesso.

Depois você poderá conferir as informações da planta na plataforma.

| Inverter     NO. of Connections: 2       Logger     tormal       SN:123341245     Select associated device       Module     Logger       Logger     Connections: 2 |          | Device Details +              |
|----------------------------------------------------------------------------------------------------|----------|-------------------------------|
| Logger tormal<br>SN:123341245 Meter Select associated device Device Networking Module Logger Cottine SN:136689995 Device Networking Device Networking              | Inverter | NO. of Connections: 2         |
| Meter Select associated device Device Networking<br>Module CHine SN:136689995 Device Networking                                                                    | Logger   | Logger Normal<br>SN:123341245 |
| Module Coffine Offine SN:136689995                                                                                                    | Meter    | Select associated device      |
|                                                                                                    | Module   | Logger Offine<br>SN:136689995 |

## Manutenção

Os microinversores Deye não requerem nenhuma manutenção regular específica.

## Solução de problemas

Se você tiver alguma dúvida que não possa resolver durante o uso dos produtos Deye, entre em contato com nossos serviços pós-venda por e-mail: service@deye.com.cn, os detalhes podem consultar a garantia dos produtos.

NINGBO DEYE INVERTER TECHNOLOGY CO., LTD. Add.: No.26 South YongJiang Road, Daqi, Beilun, NingBo, China. Tel.: +86 (0) 574 8622 8957 Fax.: +86 (0) 574 8622 8852 E-mail: service@deye.com.cn Web.: www.deyeinverter.com

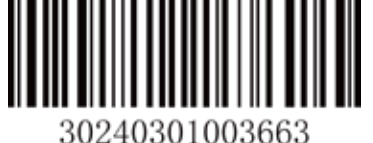